# 阿里云 操作审计

# 跟踪管理

文档版本: 20200314

为了无法计算的价值 | [] 阿里云

### <u>法律声明</u>

阿里云提醒您在阅读或使用本文档之前仔细阅读、充分理解本法律声明各条款的内容。如果您阅读 或使用本文档,您的阅读或使用行为将被视为对本声明全部内容的认可。

- 您应当通过阿里云网站或阿里云提供的其他授权通道下载、获取本文档,且仅能用于自身的合法 合规的业务活动。本文档的内容视为阿里云的保密信息,您应当严格遵守保密义务;未经阿里云 事先书面同意,您不得向任何第三方披露本手册内容或提供给任何第三方使用。
- 未经阿里云事先书面许可,任何单位、公司或个人不得擅自摘抄、翻译、复制本文档内容的部分 或全部,不得以任何方式或途径进行传播和宣传。
- 3. 由于产品版本升级、调整或其他原因,本文档内容有可能变更。阿里云保留在没有任何通知或者 提示下对本文档的内容进行修改的权利,并在阿里云授权通道中不时发布更新后的用户文档。您 应当实时关注用户文档的版本变更并通过阿里云授权渠道下载、获取最新版的用户文档。
- 4. 本文档仅作为用户使用阿里云产品及服务的参考性指引,阿里云以产品及服务的"现状"、"有缺陷"和"当前功能"的状态提供本文档。阿里云在现有技术的基础上尽最大努力提供相应的介绍及操作指引,但阿里云在此明确声明对本文档内容的准确性、完整性、适用性、可靠性等不作任何明示或暗示的保证。任何单位、公司或个人因为下载、使用或信赖本文档而发生任何差错或经济损失的,阿里云不承担任何法律责任。在任何情况下,阿里云均不对任何间接性、后果性、惩戒性、偶然性、特殊性或刑罚性的损害,包括用户使用或信赖本文档而遭受的利润损失,承担责任(即使阿里云已被告知该等损失的可能性)。
- 5. 阿里云文档中所有内容,包括但不限于图片、架构设计、页面布局、文字描述,均由阿里云和/或其关联公司依法拥有其知识产权,包括但不限于商标权、专利权、著作权、商业秘密等。 非经阿里云和/或其关联公司书面同意,任何人不得擅自使用、修改、复制、公开传播、改变、 散布、发行或公开发表阿里云网站、产品程序或内容。此外,未经阿里云事先书面同意,任何人 不得为了任何营销、广告、促销或其他目的使用、公布或复制阿里云的名称(包括但不限于单独 为或以组合形式包含"阿里云"、"Aliyun"、"万网"等阿里云和/或其关联公司品牌,上述 品牌的附属标志及图案或任何类似公司名称、商号、商标、产品或服务名称、域名、图案标示、 标志、标识或通过特定描述使第三方能够识别阿里云和/或其关联公司)。
- 6. 如若发现本文档存在任何错误,请与阿里云取得直接联系。

# 通用约定

| 格式        | 说明                                         | 样例                                                      |
|-----------|--------------------------------------------|---------------------------------------------------------|
| 0         | 该类警示信息将导致系统重大变更甚<br>至故障,或者导致人身伤害等结果。       | 禁止:<br>重置操作将丢失用户配置数据。                                   |
|           | 该类警示信息可能会导致系统重大变<br>更甚至故障,或者导致人身伤害等结<br>果。 | ▲ 警告:<br>重启操作将导致业务中断,恢复业务<br>时间约十分钟。                    |
| !         | 用于警示信息、补充说明等,是用户<br>必须了解的内容。               | <ul><li>注意:</li><li>权重设置为0,该服务器不会再接受<br/>新请求。</li></ul> |
| Ê         | 用于补充说明、最佳实践、窍门<br>等,不是用户必须了解的内容。           | <b>送</b> 说明:<br>您也可以通过按Ctrl + A选中全部文<br>件。              |
| >         | 多级菜单递进。                                    | 单击设置 > 网络 > 设置网络类型。                                     |
| 粗体        | 表示按键、菜单、页面名称等UI元<br>素。                     | 在结果确认页面,单击确定。                                           |
| Courier字体 | 命令。                                        | 执行cd /d C:/window命令,进<br>入Windows系统文件夹。                 |
| ##        | 表示参数、变量。                                   | bae log listinstanceid                                  |
|           |                                            | Instance_ID                                             |
| []或者[a b] | 表示可选项,至多选择一个。                              | ipconfig [-all -t]                                      |
| {}或者{a b} | 表示必选项,至多选择一个。                              | <pre>switch {active stand}</pre>                        |

# 目录

| 法律声明        | I |
|-------------|---|
| 通用约定        | I |
| 1 创建跟踪      |   |
| 2 更新跟踪      |   |
| 3 刪除跟踪      |   |
| 4 关闭跟踪的日志记录 |   |

### 1创建跟踪

本文为您介绍如何通过操作审计控制台创建跟踪。创建跟踪可以将操作事件保存更长的时间,以便 对操作事件进行分析。

背景信息

跟踪可以圈定追踪数据的地域、事件类型和投递地址。您也可以创建多个跟踪,每个阿里云账号在 每个地域最多可以创建五个跟踪。

当您使用多个跟踪时,建议您不要将多个跟踪设置为同一个投递地址,这可能造成事件的重复投递 和存储空间的浪费。

多个跟踪可以解决以下问题:

- · 创建多个跟踪可以将不同的数据投递到不同的存储空间,并授予企业角色相应的权限,从而实现 不同角色审计不同范围的操作事件。
- · 创建多个跟踪到不同的国家和地域,分别投递到当地的存储空间,可以合规管理多区域的审计数据。
- ・为操作事件创建多个副本备份,以免数据的丢失。

操作审计支持多个跟踪后,为避免全局事件的重复记录,会根据以下原则处理全局事件:

- · 当您在线查看操作事件时,无论将控制台切换到哪个地域,都可以看到所有的全局事件。
- ・ 当您创建跟踪时将操作事件投递到OSS Bucket后, 全局事件默认与Home地域的事件在同一个 文件中。

操作步骤

- 1. 登录操作审计控制台。
- 2. 在顶部导航栏选择您想创建跟踪的地域。

▋ 说明:

该地域将成为目标跟踪的Home地域。

- 3. 在左侧导航栏,单击操作审计 > 跟踪列表。
- 4. 单击创建跟踪,输入跟踪名称。

- 5. 根据需要选择是否适用跟踪到所有的区域。
  - ·若选择是,创建的跟踪在所有地域均可以查看。

|≡| 说明:

若无特殊情况,为避免遗漏事件,建议您选择此选项。

- ・若选择否,单击适用跟踪到所有的区域下的输入框,根据需要选择目标地域。
- 6. 在事件类型区域,选择写类型、读类型或所有类型。
  - ・写类型: 对云上资源运行产生影响的事件, 需重点关注。
  - ・ 读类型:不影响资源的实际运行的事件。一般事件量非常大,会占用较多存储空间。
  - ·所有类型:查看资源所有行为的事件。
- 7. 在是否开启日志记录区域,打开投递开关。

开启日志记录后,请您至少选择一项投递服务。

8. 在选择投递服务区域,选择将操作事件投递到OSS bucket或SLS Logstore。

#### 

目前投递的日志范围,是跟踪生效后产生的新日志,不包括原有的最近90天日志。后续我们会 默认将最近90天的日志一次性投递给您,最大限度、最大范围满足您的需求。

- · OSS bucket:您可以根据需要选择是否将操作事件投递到新的OSS Bucket。
  - 若选择是,在文本框中输入OSS Bucket名称和日志文件前缀。

此时,您可以在开启服务器端加密区域为操作事件开启AES256或KMS加密。关于OSS服务器加密功能,请参见#unique\_4。

- 若选择否,单击OSS Bucket名称下的输入框,根据需要选择目标Bucket。

此时,若您需要为操作事件开启服务器端加密,请前往OSS管理控制合自行开启,详情请 参见#unique\_5。

- · SLS Logstore:您可以根据需要选择是否将操作事件投递到新的SLS Project。
  - 若选择是,选择日志服务Project区域,并在文本框中输入日志服务Project名称。
  - 若选择否,单击日志服务Project名称下的输入框,根据需要选择目标Project。
- 9. 单击确定。

#### 预期结果

创建跟踪后,操作事件会以JSON格式保存在OSS bucket或SLS Logstore中,便于您对操作事件 进行查询和分析。 · OSS bucket:操作事件以压缩格式保存,大小不超过2KB。您可以通过Elastic MapReduce服务或自行授权第三方日志分析服务来分析此操作事件。

OSS存储路径格式:

```
oss://<bucket>/<日志文件前缀>/AliyunLogs/Actiontrail/<region>/<年>/
<月>/<日>/<日志数据文件>
```

 SLS Logstore:操作审计会自动创建一个名为actiontrail\_跟踪名称的Logstore及索引和 图表。

更多详细信息,请参见ActionTrail访问日志。

| 定字段查询<br>自定义 | Nginx模板 消息服务模板           |        |    |                        |      |              |
|--------------|--------------------------|--------|----|------------------------|------|--------------|
| 字段名称         |                          | 开启查询   |    |                        | 包含中文 | 开启统计 删       |
|              |                          | 类型     | 别名 | 大小写敏感    分词符           |      |              |
| event        |                          | json 🗸 |    | , '";=0[]{}?@&<>/:\n\1 |      | $\bigcirc$   |
|              | acsRegion                | text 🗸 |    |                        |      |              |
|              | apiVersion               | text 🗸 |    |                        |      |              |
|              | errorMessage             | text 🗸 |    |                        |      |              |
|              | eventId                  | text 🗸 |    |                        |      |              |
|              | eventName                | text 🗸 |    |                        |      |              |
|              | eventSource              | text 🗸 |    |                        |      |              |
|              | eventType                | text 🗸 |    |                        |      |              |
|              | eventVersion             | text 🗸 |    |                        |      |              |
|              | requestId                | text 🗸 |    |                        |      |              |
|              | requestParameters.HostId | text 🗸 |    |                        |      | $\bigcirc$ > |
|              | requestParameters.Name   | text 🗸 |    |                        |      |              |
|              | requestParameters.Region | text 🗸 |    |                        |      |              |

| 1 | Q | 09-19 14:00:37 | source: actiontrail_internal                                                           |
|---|---|----------------|----------------------------------------------------------------------------------------|
|   |   |                | topic: actiontrail_audit_event                                                         |
|   |   |                | vevent: {}                                                                             |
|   |   |                | acsRegion : "cn-hangzhou"                                                              |
|   |   |                | ▼ additionalEventData : {}                                                             |
|   |   |                | callbackUrl : "https://actiontrail.console.aliyun.com/"                                |
|   |   |                | mfaChecked : "true"                                                                    |
|   |   |                | errorMessage : "success"                                                               |
|   |   |                | eventId : "dc2a2fbb-71b9-45a6-9e99-4771c1d23780"                                       |
|   |   |                | eventName : "ConsoleSignin"                                                            |
|   |   |                | eventSource : "signin.aliyun.com"                                                      |
|   |   |                | eventTime : "2018-09-19T06:00:37Z"                                                     |
|   |   |                | eventType : "ConsoleSignin"                                                            |
|   |   |                | eventVersion : "1"                                                                     |
|   |   |                | requestId : "dc2a2fbb-71b9-45a6-9e99-4771c1d23780"                                     |
|   |   |                | serviceName : "AasSub"                                                                 |
|   |   |                | sourcelpAddress : "42.120.75.151"                                                      |
|   |   |                | userAgent : "Mozilla/5.0 (Macintosh; Intel Mac OS X 10_14_0) AppleWebKit/537.36 (KHTML |
|   |   |                | 7.100 Safari/537.36"                                                                   |
|   |   |                | userIdentity: {}                                                                       |
|   |   |                | accountid : "116214297                                                                 |
|   |   |                | principalId : "243873432                                                               |
|   |   |                | type: "ram-user"                                                                       |
|   |   |                | userName : "henshao"                                                                   |

### 2 更新跟踪

您可以使用操作审计控制台更新跟踪。

#### 操作步骤

- 1. 登录操作审计控制台。
- 2. 在左侧导航栏,单击跟踪列表,然后单击要更新的跟踪的名称。
- 3. 在刷新的页面上,更新此跟踪的参数设置,详见创建跟踪。
- 4. 单击确定。

### 3 删除跟踪

您可以使用操作审计控制台删除跟踪。如果要删除来自所有地域的日志文件的跟踪,则必须选择最 初创建此跟踪的地域。

#### 操作步骤

- 1. 登录操作审计控制台。
- 2. 在左侧导航栏,单击跟踪列表。
- 3. 找到需要删除的跟踪,单击删除。
- 4. 在弹出的删除跟踪对话框,单击确定将此跟踪从跟踪列表中删除。

(!) 注意:

已经投递到日志服务或OSS Bucket中的日志文件将不会被删除。

# 4 关闭跟踪的日志记录

本文介绍如何关闭跟踪的日志记录。

#### 操作步骤

- 1. 登录操作审计控制台。
- 2. 在左侧导航栏,单击跟踪列表。
- 3. 在跟踪名称列,单击目标跟踪名称。
- 4. 关闭是否开启日志记录。

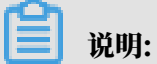

再次单击开关可以开启日志记录。

5. 单击确定。